# PROCESO DE SELECCIÓN DE CURSOS Y ACEPTACIÓN DE CARGOS

**El primer paso** que debe realizar para el proceso de selección de cursos es la consejería académica con su <u>departamento</u> académico o con el consejero profesional, a través de las salas virtuales.

Siguiendo el secuencial de su programa de estudio y las recomendaciones del consejero, identifica las clases que tomarás el próximo semestre las cuales puedes encontrar en el programa de clases.

Para completar el proceso de selección de cursos y aceptación de cargos puede elegir entre las siguientes opciones. Accede los enlaces presionando sobre las palabras en <u>azul</u> y luego, descarga el documento y guárdalo en tu computadora.

#### 

Completa la selección de cursos a través de <u>Interweb</u> siguiendo las siguientes <u>instrucciones</u>. Finalmente, al día siguiente de procesar la matrícula, confirme en Inter web la disponibilidad de sus ayudas económicas y oficialice su matrícula aceptando los cargos. Accede las instrucciones <u>aquí</u>.

### OPCIÓN 2

### → CORREO ELECTRÓNICO

Complete el <u>formulario de matrícula y</u> envíelo a: <u>registraduria.are@arecibo.inter.edu</u>. De igual forma debe completar el formulario <u>Autorización</u> <u>de Cobro de Matrícula y</u> enviarlo a <u>recaudaciones.are@arecibo.inter.edu</u>

## OPCIÓN 3 → VISITA EL RECINTO

Coordina una cita para los servicios de la Gerencia de la Matrícula a través de <u>Turnos PR</u> y visite nuestro recinto siguiendo el <u>protocolo</u> de seguridad para visitar nuestras instalaciones.

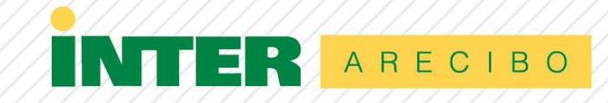